# PRACOVNÍ LIST – VZOROVÉ ŘEŠENÍ

## POROVNÁNÍ DAT ZE SENZORŮ NA RŮZNÝCH ZAŘÍZENÍCH

| Datum měření: | Třída:           |
|---------------|------------------|
| Jméno:        | Spolupracovníci: |

### <u>Úkol</u>

 Pomocí aplikace phyphox porovnejte pro vybrané senzory výstupy z několika různých zařízeních

#### <u>Pomůcky</u>

• Dva smartphony či tablety s aplikací phyphox

#### <u>Teorie</u>

Váš telefon či tablet obsahuje množství senzorů a měřidel, které mu umožňují vykonávat všechny funkce a zajišťují chod některých aplikací. Aplikace phyphox tato data zobrazuje a umožní nám, abychom s našimi zařízeními prováděli fyzikální měření.

#### <u>Postup</u>

- 1) Odhadněte, jaké senzory se mohou v mobilu či tabletu nacházet a k čemu je zařízení potřebuje.
- 2) Stáhněte si aplikaci phyphox a seznamte se s jejím prostředím.
- 3) Vytvořte skupiny po 4 členech a každý vyplňte tabulku níže. Na další straně naleznete instrukce k jednotlivým senzorům. Pokud daným senzorem některé zařízení nedisponuje, do příslušně buňky v tabulce udělejte křížek.

#### Tabulka senzorů

| Senzor           | První zařízení        | Druhé zařízení        | Třetí zařízení        | Čtvrté zařízení       |
|------------------|-----------------------|-----------------------|-----------------------|-----------------------|
| Tlak             | 977,885 hPa           | 977,005 hPa           | 977,613 hPa           | 978,230 hPa           |
| Magnetometr      | 38,09 μT              | 51,04 μT              | 46,45 μT              | 29,39 μT              |
| Frekvence tónu   | <u>440 Hz</u>         | 439,77 Hz             | 440,28 Hz             | 439,77 Hz             |
| Akustické stopky | 1,964 s               | 1,967 s               | 2,102 s               | 2,103 s               |
| Akcelerometr s g | 9,79 m/s <sup>2</sup> | 9,72 m/s <sup>2</sup> | 9,77 m/s <sup>2</sup> | 9,86 m/s <sup>2</sup> |
| Světlo           |                       |                       | 474,3 lx              |                       |

#### Instrukce k měření

- **Tlak**: Zapněte senzor *Tlak* v módu *Stručně* a zapište do tabulky zobrazované hodnoty atmosférického tlaku.
- **Magnetometr**: Zapněte senzor *Magnetometr* v módu *Stručně*. Měření provádějte vždy s jedním zařízením na stejném místě jeden po druhém. Zapište do tabulky hodnoty velikosti magnetické indukce.
- Frekvence tónu: Zvolte jedno zařízení z vašich čtyřech zařízení, ve funkci Tónový generátor zvolte frekvenci, kterou má zařízení generovat a generátor zapněte. Na ostatních zařízeních zapněte funkci Zvuková autokorelace a změřte frekvenci vydávaného zvuku. Zapište do tabulky hodnoty vydávané frekvence (označte podtrhnutím) a naměřených frekvencí.
- **Akcelerometr**: Zapněte senzor *Akcelerometr s g v* módu *Stručně* a zapište do tabulky hodnoty tíhového zrychlení.
- Akustické stopky: Pomocí senzoru Akustické stopky změřte časový interval mezi dvěma zvukovými událostmi (tlesknutí, hvízdnutí, ...). Používejte vždy dvojici zařízení a umístěte je tak, aby byla ve stejné vzdálenosti od zdroje zvuku. Takto porovnejte obě dvojice zařízení a naměřené hodnoty času zapište do tabulky.
- **Světlo**: Pomocí senzoru *Světlo* změřte intenzitu osvětlení ve třídě a hodnoty ze všech zařízení zapište do tabulky.

#### Závěrečné shrnutí:

- Podařilo se vám zajistit podmínky všech měření tak, aby proběhla úspěšně? U kterých senzorů bylo těžší vhodné podmínky zajistit?
  Senzor osvětlení byl dostupný pouze u jednoho zařízení, ale zajištění podmínek je jednoduché, stejně jako u akcelerometru, tlaku, a frekvence tónu. U akustických stopek je těžší zajistit správnou vzdálenost senzorů od zdroje zvuku. V případě magnetometru vidíme, že se hodnoty značně rozcházejí. V případě zařízení 2 a 3 byla naměřena přibližná hodnota velikosti magnetické indukce Země, u zařízení 1 a 4 se zřejmě projevila přítomnost jiných magnetických polí související s jejich konstrukcí.
- Čím je způsobeno, že stejné senzory použité na různých zařízeních nemusí ukazovat stejné výsledky?

Může to být způsobeno přímo senzory v zařízeních, které pochází od jiných dodavatelů a mohou být rozdílně zkalibrovány. Dalšími možnými příčinami jsou nesprávné provedení měření či velká změna okolních podmínek během měření.

• Které senzory považujete za spolehlivé napříč zařízeními? Za spolehlivé se dají podle tabulky považovat akcelerometr, barometr a mikrofon.